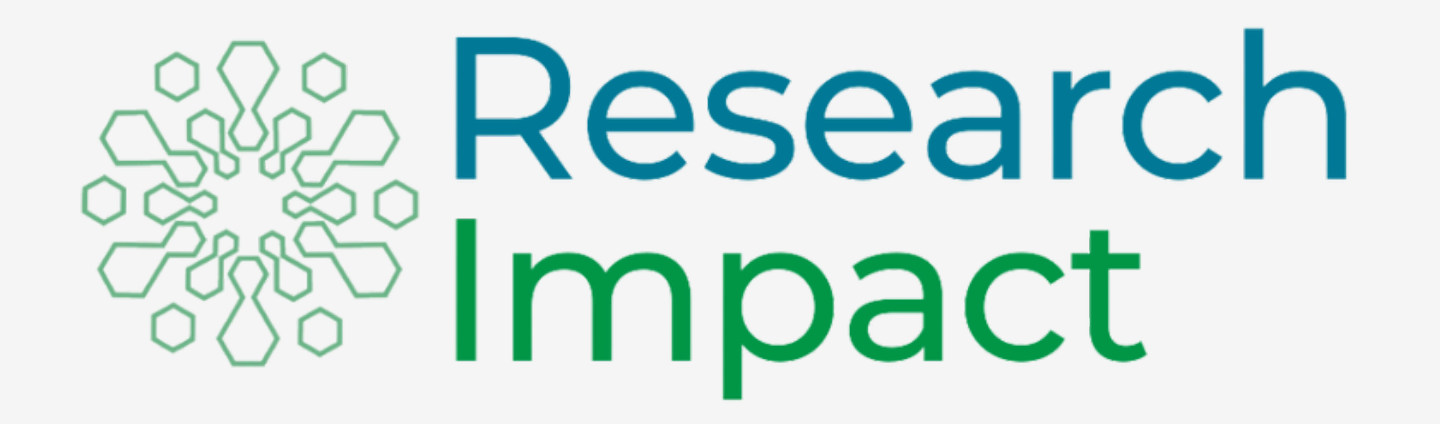

#### **Industry Partner User Guide**

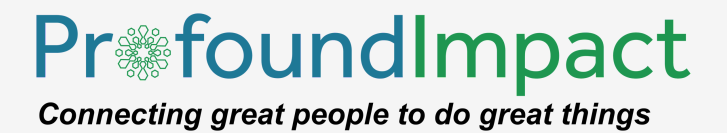

# **Industry Partner User Guide**

Start matching with funding opportunities and academic partners by creating a project.

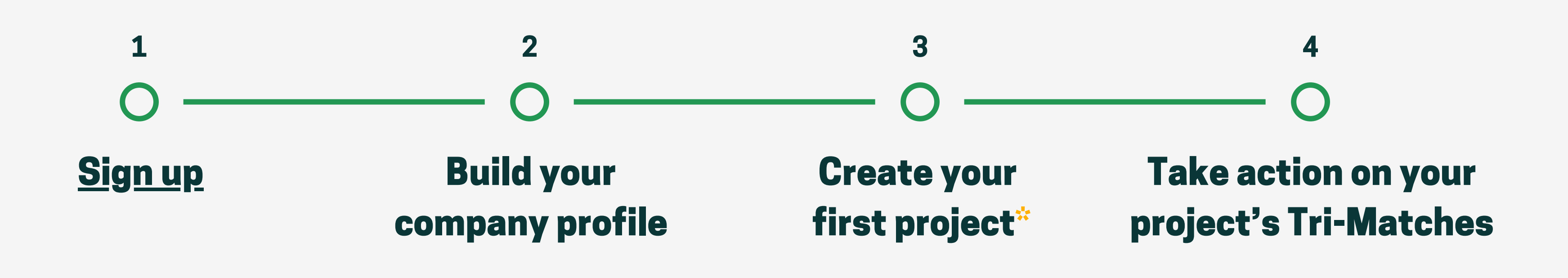

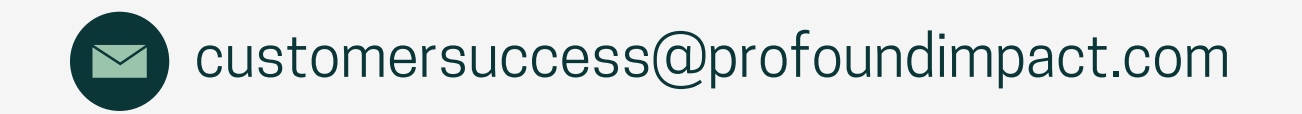

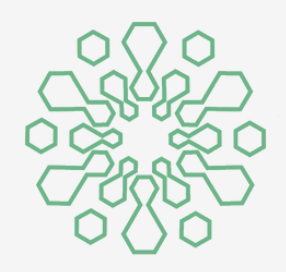

### \*You must create a public project to generate matches.

|                                |                               |                                               |                          | Industry Partner  |
|--------------------------------|-------------------------------|-----------------------------------------------|--------------------------|-------------------|
| P<br>S<br>L                    | Q<br>1314<br>Available Grants | Research                                      | Availa                   | 89<br>ble Matches |
| Grants                         |                               | Compact                                       | ist                      | € just now        |
|                                | Grants 3                      | Where Research, Grants, and Industry Partners |                          | Posting Date      |
|                                | 777                           | Find The Perfect Match                        | CT DEMO Alzheimer's Care | 2024-05-29        |
| Canada Grandmannan Grandmannan | 12                            | Take A Tour Start Profile                     |                          |                   |
| CIHR IRSC                      | 27                            | Don't show me again                           |                          |                   |
|                                | 3                             | 3 3 ALBERTA A 449% YOU                        | profile.                 |                   |
| New Grar                       | nts                           |                                               |                          | € just nov        |
| Title                          |                               | Source                                        | Posting Date             |                   |

#### Welcome Screen - Start Profile

|                                     |                      |                                |                         |             |                        |                                        | Industry Partner                 |
|-------------------------------------|----------------------|--------------------------------|-------------------------|-------------|------------------------|----------------------------------------|----------------------------------|
| HOUSTRY<br>PAITNER<br>LOOIN<br>DEMO |                      |                                |                         |             |                        |                                        |                                  |
| Ρ                                   |                      | Q                              |                         |             |                        |                                        | 3                                |
| S                                   | A                    | <b>1340</b><br>wailable Grants | Create your compa       | any profile | Research               | Tell us about your<br>- academic partr | company<br>ners will             |
|                                     |                      |                                | First Name              | Last Name   | njacobi+industrydemo@p | also see this infor                    | mation.                          |
| ~                                   | Grants               |                                | Company Name            | Company URL |                        |                                        | ust now                          |
| 8=                                  |                      | Grants                         | 3<br>Company Background |             |                        |                                        | Posting Date                     |
| E                                   | European             | 148                            |                         |             |                        | CT DEMO Alzheimer's Care               | 2024-05-29                       |
|                                     | NIH                  | 782                            |                         |             |                        |                                        |                                  |
|                                     | CIHR IRSC            | 27                             | Back                    |             | Next                   |                                        |                                  |
|                                     |                      | 1                              | 1 1                     |             |                        |                                        |                                  |
|                                     | New Gran             | nts                            |                         |             |                        |                                        | ூjust now                        |
|                                     | Title                |                                |                         | Source      |                        | Posting Date                           |                                  |
| PRIVAC                              | CY   CONTACT   ABOUT | SYSTEM REQUIREMENTS   1        | TERMS OF USE            |             |                        |                                        | Powered by <b>ProfoundImpact</b> |

# Welcome Screen - Create your company profile

| ACCENT OF THE OFFICE |                                                           |                                                       |             |                                        |             |        |                            |
|----------------------|-----------------------------------------------------------|-------------------------------------------------------|-------------|----------------------------------------|-------------|--------|----------------------------|
| P                    | Availa                                                    | <b>340</b><br>able Grants                             |             | Add your comp                          | any details |        | န္အမိုး Resea<br>စီစီ Impa |
|                      | Important o<br>grant appl<br>Academic in<br>need this inf | letails for<br>ications.<br>nstitutions<br>formation. | [7]         | NAICS<br>Company Size<br>Company Stage |             |        |                            |
|                      | European<br>Commission                                    | 148<br>782                                            |             |                                        |             |        |                            |
|                      |                                                           | 27<br>1                                               |             | Back                                   |             |        | Next                       |
|                      | New Grants                                                | 5                                                     |             |                                        |             | Source |                            |
| PRIVACY              | CONTACT   ABOUT   SY                                      | STEM REQUIREMENTS   TE                                | ERMS OF USE |                                        |             |        |                            |

#### Welcome Screen - Add your company details

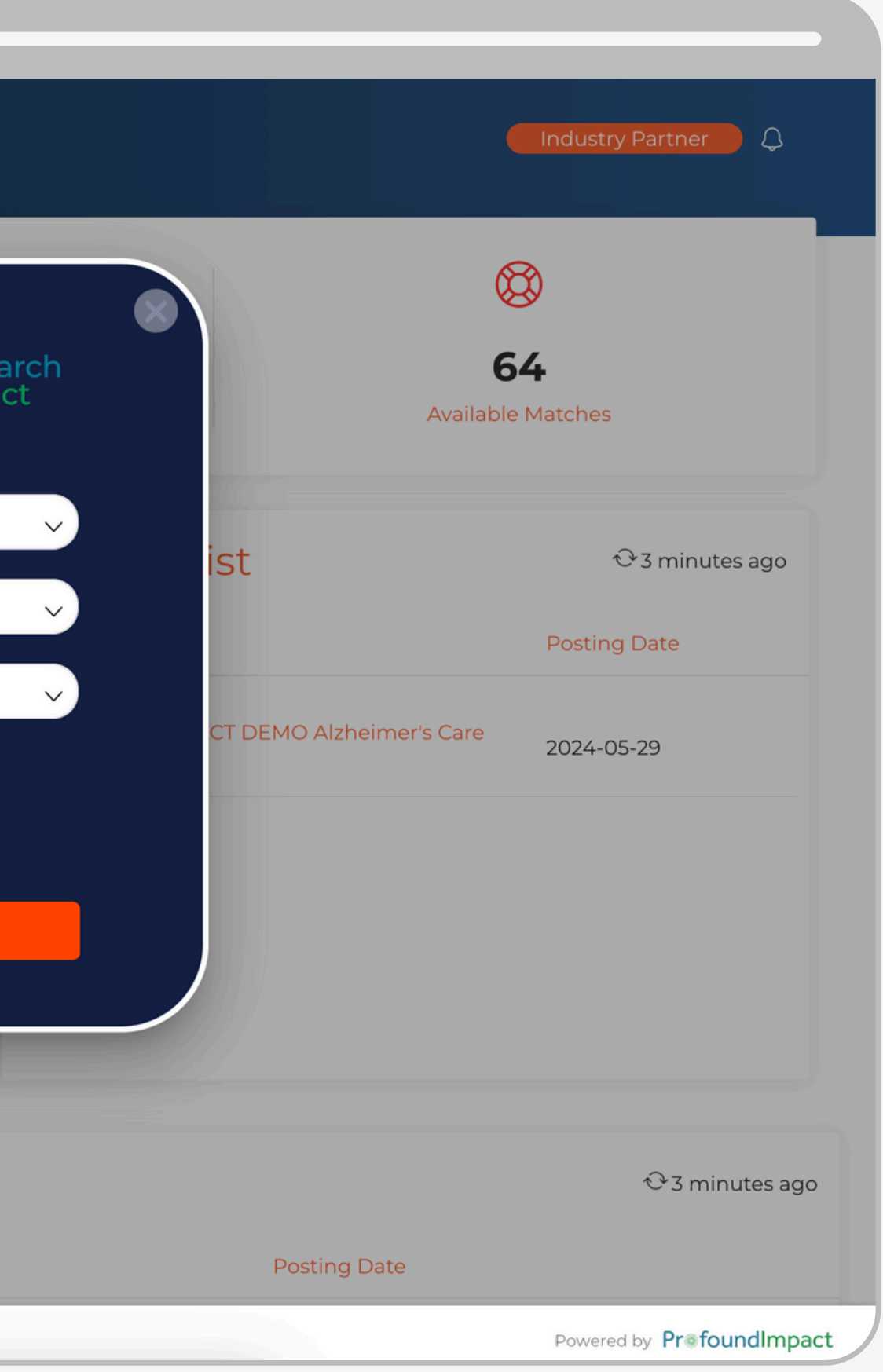

| P | C<br>132<br>Available             | <b>4</b><br>Grants | Ret                                                                       |
|---|-----------------------------------|--------------------|---------------------------------------------------------------------------|
|   | Grants                            |                    | Your company profile is complete!<br>Create projects to generate matches. |
|   | NIH                               | Grants<br>782      | Create your first project                                                 |
| E | CSA ASC                           | 4                  | Back                                                                      |
|   | National<br>Science<br>Foundation | 37                 |                                                                           |
|   | New Grants                        |                    |                                                                           |

Welcome Screen - Add your first project

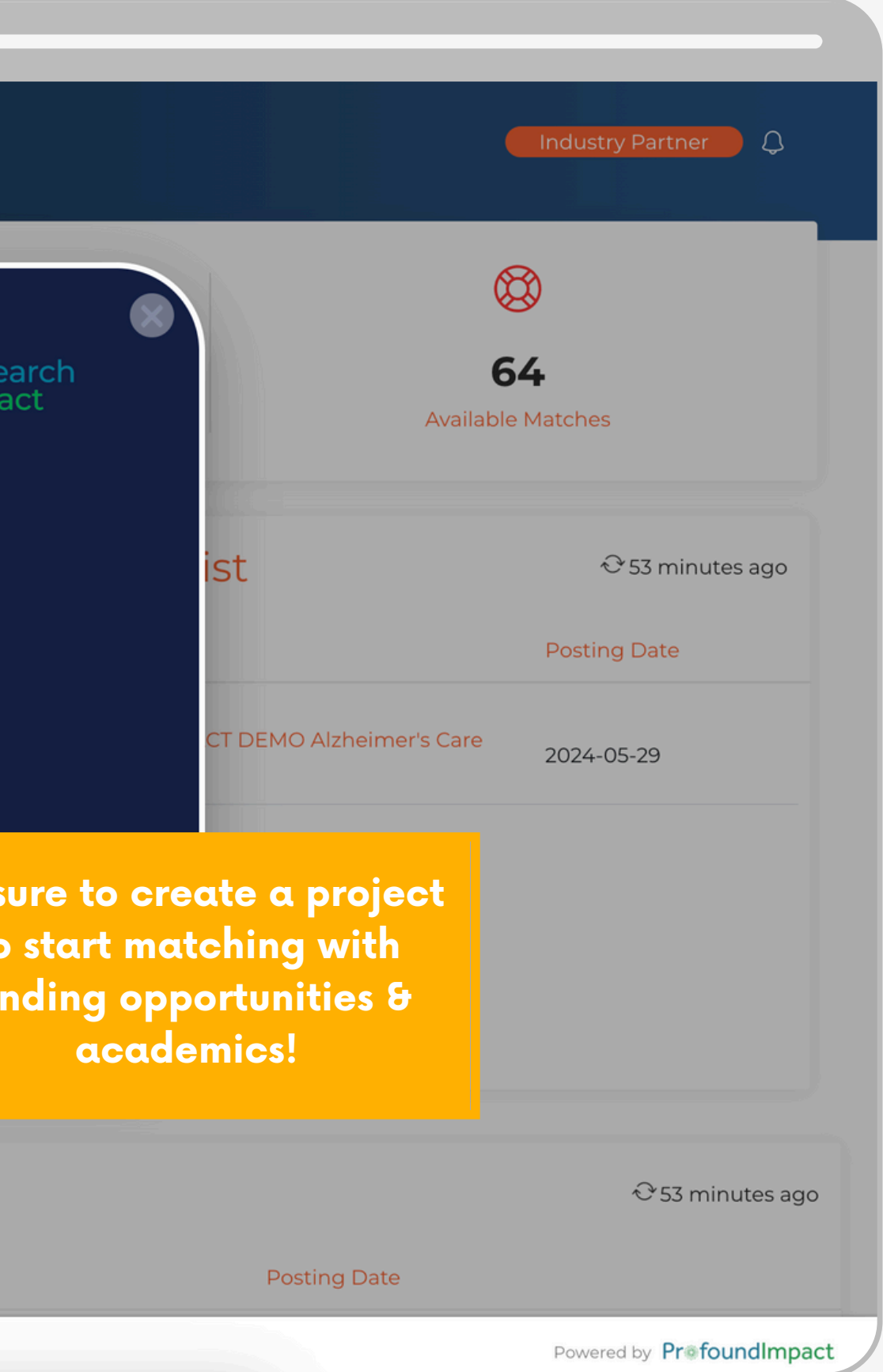

| PAILINE<br>IOON<br>DOWN | Projects                  | Add Project                                                |                                 | Your scope and objective should clearly state your | x ah by project title Q 3                               |
|-------------------------|---------------------------|------------------------------------------------------------|---------------------------------|----------------------------------------------------|---------------------------------------------------------|
|                         |                           | Information                                                | Project Title*                  | project and collaboration                          | ADD PROJECT                                             |
|                         | 🍽 🗢 <u>Title</u> 🔺        | Keywords                                                   | Project Url                     | goais.                                             |                                                         |
|                         | PROFOUND IN               |                                                            |                                 |                                                    |                                                         |
|                         | Showing 1 to 1 of 1 Entri |                                                            | Project Scope and Objective     |                                                    | You can add as many proj                                |
|                         | Showing i to For Ferrar   |                                                            |                                 |                                                    | as you want by navigating<br>the Project page and selec |
| E                       |                           |                                                            |                                 |                                                    | "Add Project"                                           |
|                         |                           | Public projects are visible to all                         | Continous Project<br>Start Year |                                                    |                                                         |
|                         | <u>(</u>                  | Research Impact users.                                     | Select Year V                   |                                                    |                                                         |
|                         |                           | Projects must be public to be<br>matched with researchers/ |                                 |                                                    |                                                         |
|                         |                           | opportunities.                                             |                                 |                                                    |                                                         |
| our pro                 | oject as                  | Public Private                                             |                                 |                                                    |                                                         |
|                         |                           |                                                            |                                 |                                                    | Save                                                    |

**Projects - Add Project** 

av

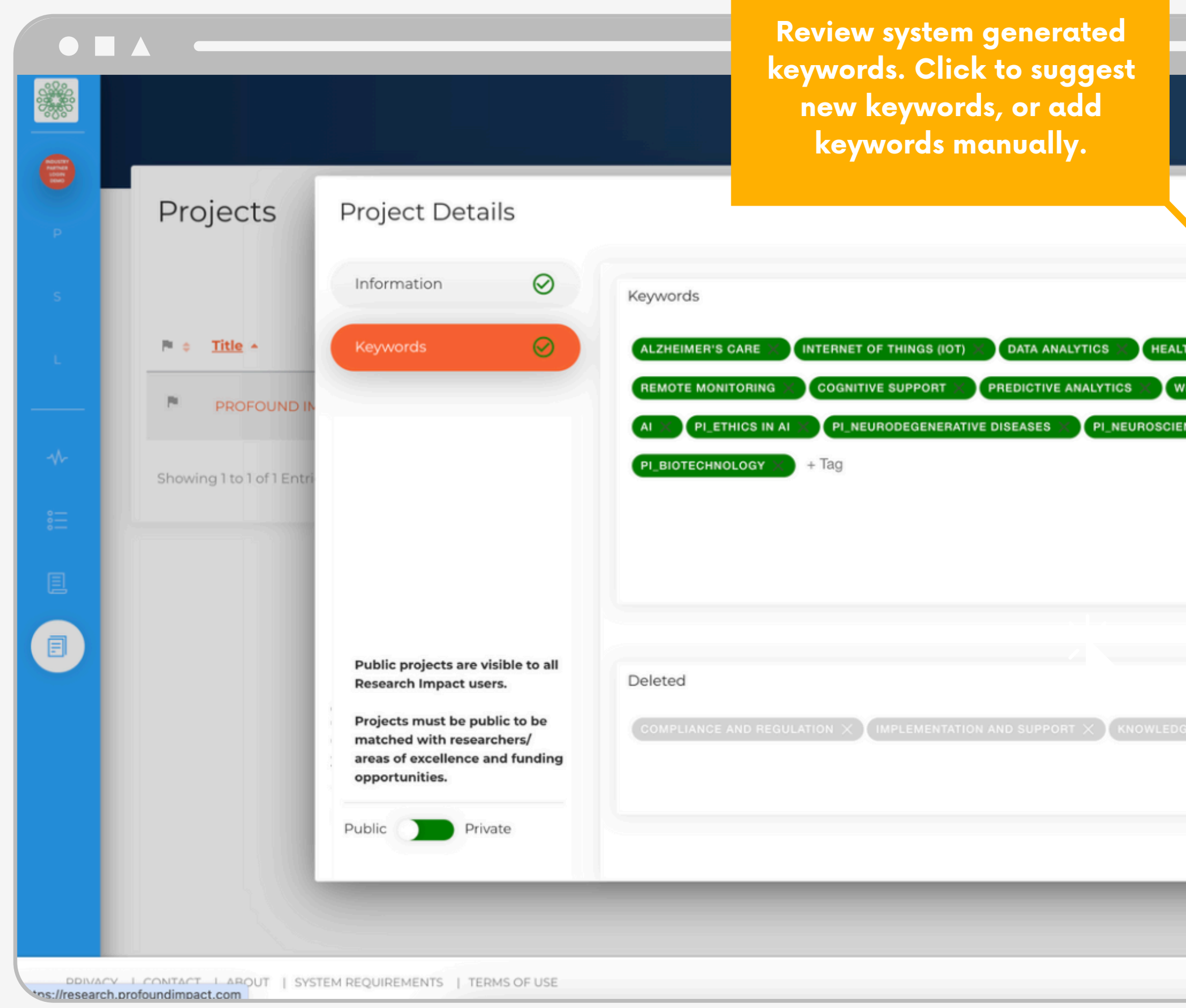

#### **Projects - Review Keywords**

|                                 | Industry Partner                                   |
|---------------------------------|----------------------------------------------------|
|                                 | th by project title Q 3 Q<br>ADD PROJECT<br>Action |
| EARABLE DEVICES X ALZHEIMER'S X |                                                    |
|                                 |                                                    |
|                                 |                                                    |
| Save                            |                                                    |
|                                 | Powered by <b>ProfoundImpact</b>                   |

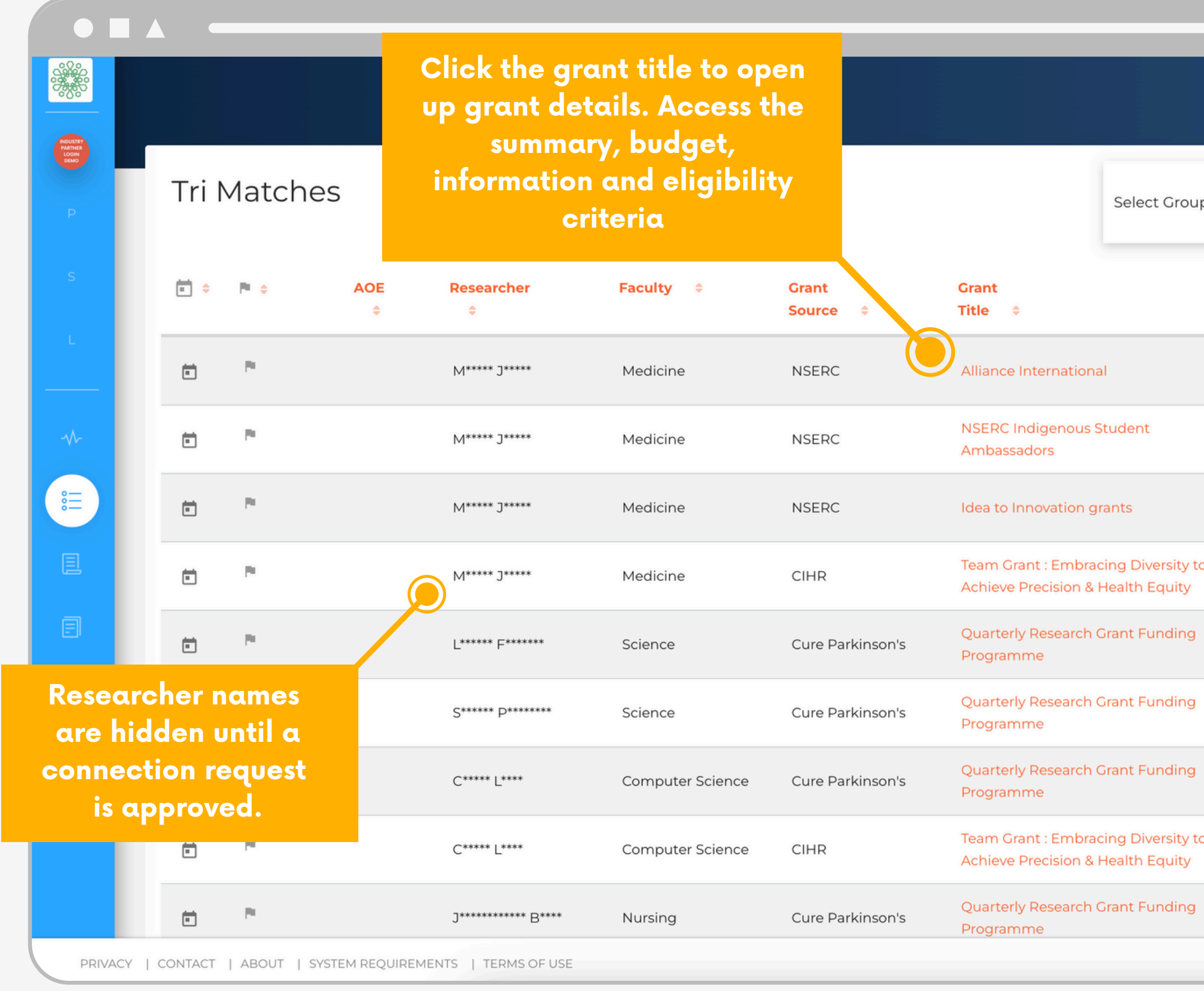

#### **Tri-Matches - Review & Take Action**

|                  | Sor<br>gr<br>g          | t your i<br>oup - re<br>rant, o | matches k<br>esearchei<br>r project. | <b>by</b><br>7, <b>a</b> |   |
|------------------|-------------------------|---------------------------------|--------------------------------------|--------------------------|---|
| p No Group       | Research                | er 🔻 Sear                       | rch                                  | Q C Q                    |   |
| Project<br>Title | ÷                       | Weight<br>\$                    | Status θ                             | Action                   |   |
| PROFC            | OUND IMPACT DEM         | O 10                            | Pending                              |                          |   |
| PROFC            | OUND IMPACT DEM         | O 10                            | Pending                              | *                        |   |
| C                | lick the m<br>button to | atch ac<br>reaues               | ction<br>ta                          |                          |   |
|                  | onnection               | or reje                         | ect a nding                          | *                        |   |
| PROPO            |                         |                                 | Pending                              | *                        |   |
| PROFC            | OUND IMPACT DEM         | O 10                            | Pending                              | *                        |   |
| PROFC            | OUND IMPACT DEM         | O 10                            | Pending                              | × 1                      |   |
| PROFC            | OUND IMPACT DEM         | O 10                            | Pending                              | × =                      |   |
| PROFC            | OUND IMPACT DEM         | 0 10                            | Pending                              | *                        |   |
|                  |                         |                                 | Powered                              | by ProfoundImpac         | t |

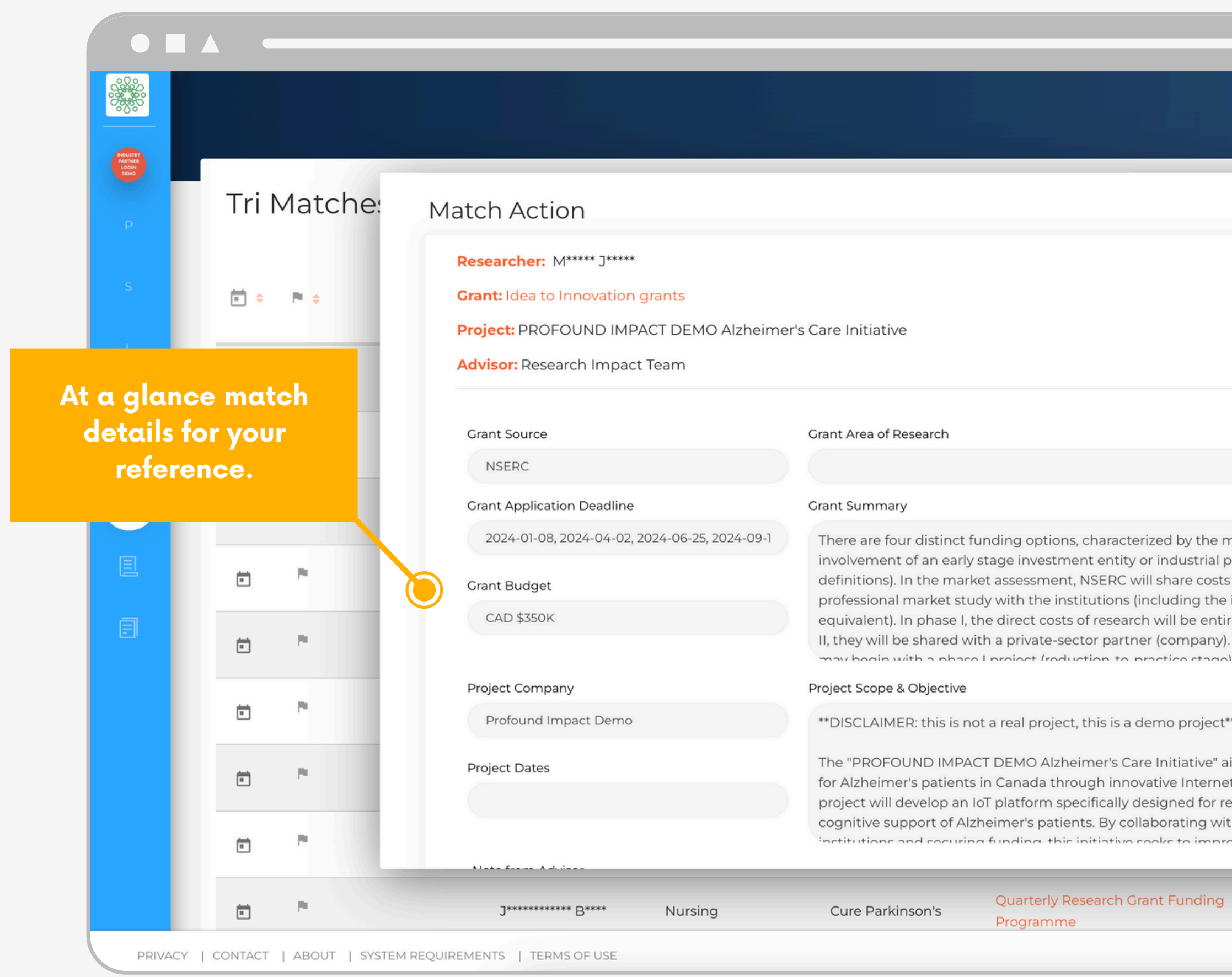

#### **Tri-Matches - Match Action**

|                                                                                                    | Industry Partner                                                                                                    |
|----------------------------------------------------------------------------------------------------|----------------------------------------------------------------------------------------------------|
| × .h                                                                                                    | Q C Q                                                                                                    |
| Match<br>Stats<br>Stats                                                                                                    | Status 🕄 🧯 Action                                                                                                    |
|                                                                                                    | Pending                                                                                                    |
|                                                                                                    | Pending                                                                                                    |
| esturity of the technology or the                                                                                                    | Pending                                                                                                    |
| artner (see Partner eligibility for<br>of an independent and<br>industry liai<br>rely support<br>The techno<br>of followed by introduction to the | Pending & Contract of the second second seco |
| ims to enha                                                                                                    | match.                                                                                                    |
| emote monitoring, safety, and<br>th leading Canadian research<br>ave nations outcomes case                                                        | Pending 🛞 📳                                                                                                    |
| PROFOUND IMPACT DEMO 10                                                                                                    | Pending                                                                                                    |
|                                                                                                    | Powered by Friendunumpact                                                                                                    |

| _          |           |            |        |                                                                                        |
|------------|-----------|------------|--------|----------------------------------------------------------------------------------------|
|            |           |            |        |                                                                                        |
|            | NOUSTRY   |            |        |                                                                                        |
|            | DEMO      | - · ·      |        |                                                                                        |
|            | P         | Iri N      | Matche |                                                                                        |
|            |           |            |        |                                                                                        |
|            | S         | <b>i</b> + | P. +   |                                                                                        |
|            |           |            |        |                                                                                        |
|            | - L       | -          |        | Current Status: Pending Next Action: Request Introduction                              |
|            | _         |            |        |                                                                                        |
|            | ~~~       | Ē          | P      | Match pending your approval                                                            |
|            |           |            |        |                                                                                        |
| Add any    | intorma   | tion       | to     |                                                                                        |
| support t  | he intro  | ductio     | on     | Would you like to be introduced to the institution contact regarding this opportunity? |
| request    | . The Res | earc       | h      | Notes for your record                                                                  |
| Impact Teo | am will r | each       | out    |                                                                                        |
| on y       | our behc  | alt.       |        |                                                                                        |
|            |           |            |        | I understand that my action will send an email to the Advisor                          |
|            |           |            |        | Notes to Advisor                                                                       |
|            |           | -          |        |                                                                                        |
|            |           |            | 4-     |                                                                                        |
|            |           |            |        |                                                                                        |

向

Ē

PRIVACY | CONTACT | ABOUT | SYSTEM REQUIREMENTS | TERMS OF USE

Tri-Matches - Request an introduction to the academic partner in the match

Nursing

Cure Parkinson's

Programme

J\*\*\*\*\* B\*\*\*\*

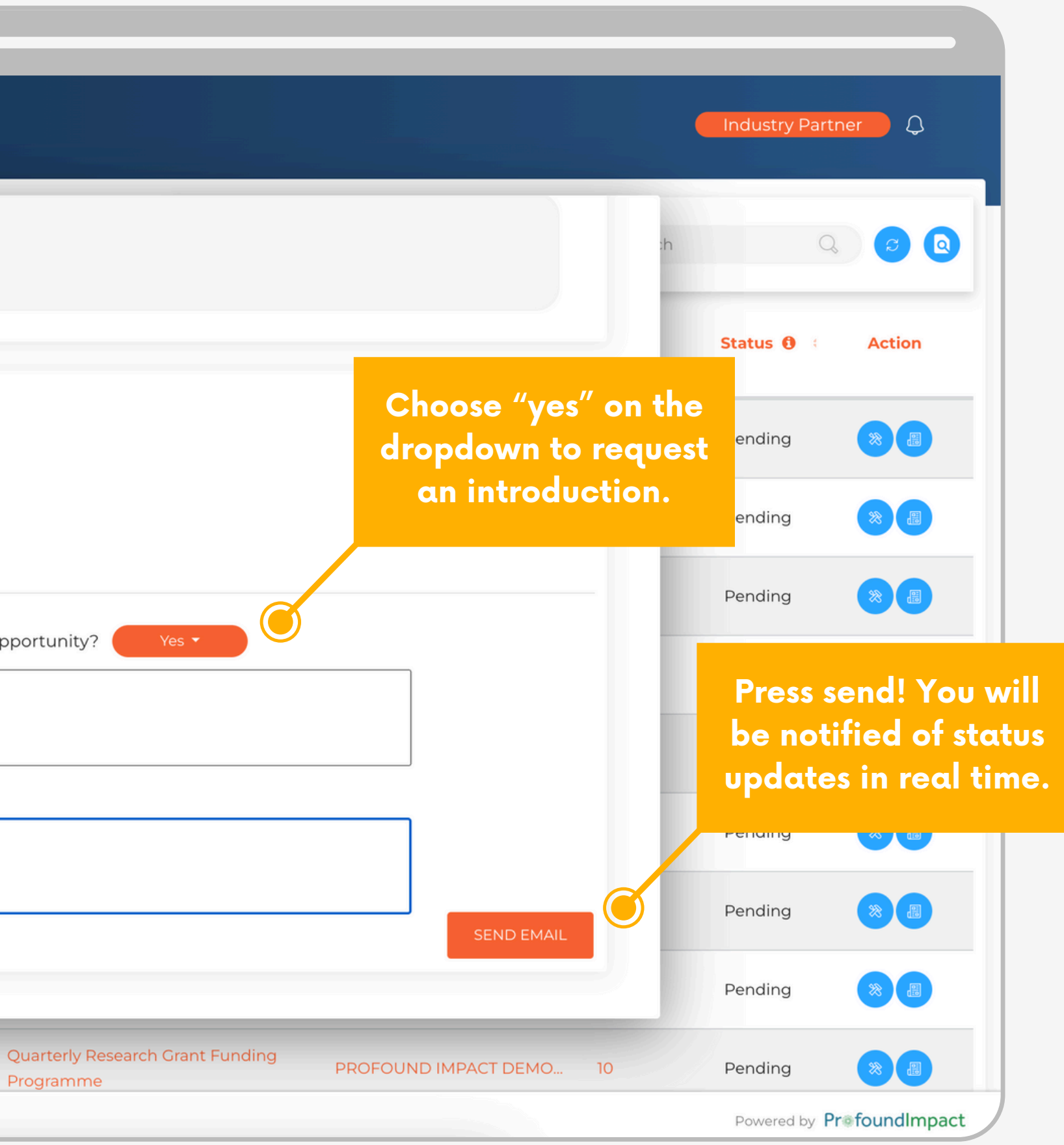

# **Status Legend**

Gain real-time insight into the status of your matches.

Pending: Match pending your approval

**Request Introduction:** Match approved by you. Your introduction request has been received by Research Impact.

**Rejected:** Match rejected by you. This match will be removed from your default view.

**Response Pending:** Research Impact has requested permission from the researcher/area of excellence to facilitate an introduction with you regarding this match.

**Accepted:** Researcher/ area of excellence has accepted the introduction request. Introduction email pending.

**Denied:** Researcher/ area of excellence has denied the introduction request.

**Connected:** Research Impact has connected you to the researcher/area of excellence via email regarding this match.

**Partnered:** You and the researcher/area of excellence have agreed to partner on this opportunity.

**Declined:** You and the researcher/area of excellence have declined to partner on this opportunity.

1 O Review Match

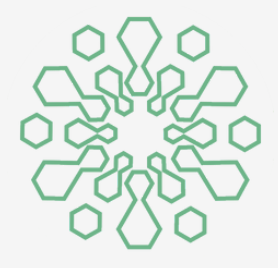

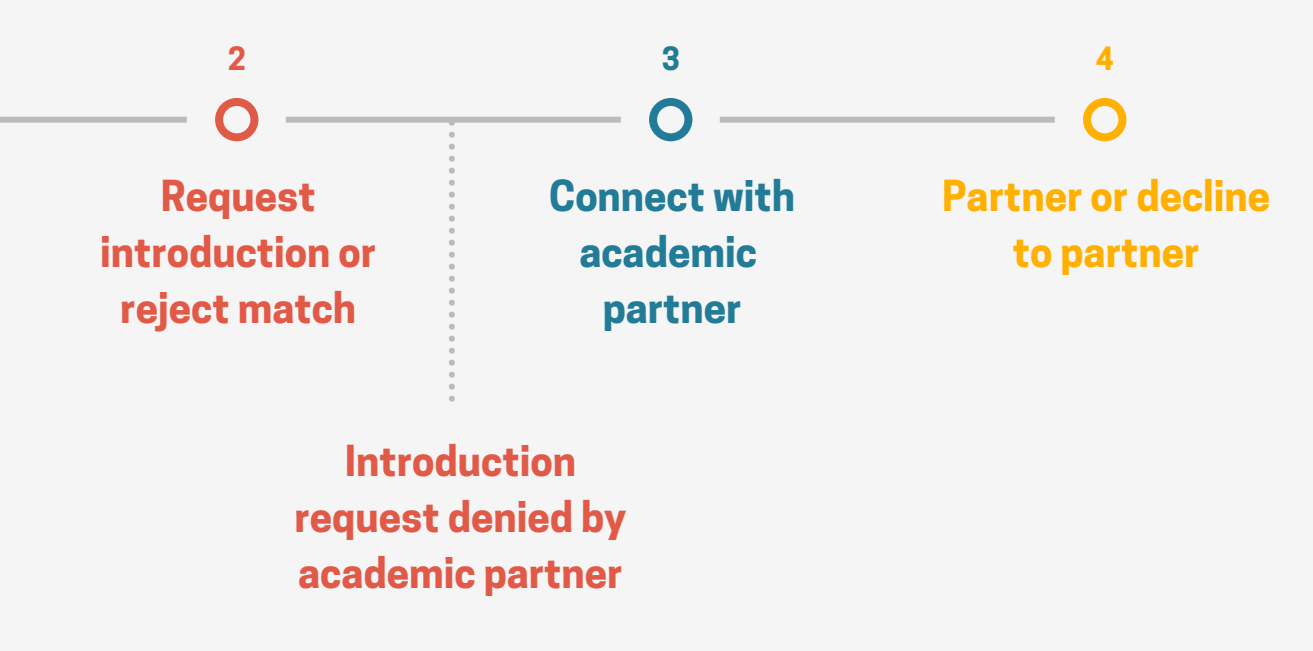

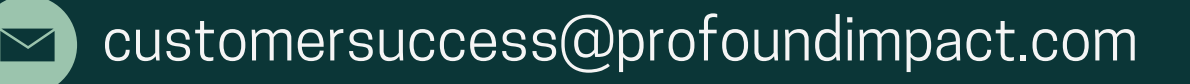

# **Explore Research Impact**

**Create Your Account** 

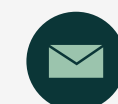

customersuccess@profoundimpact.com

Login